## How to Run Reports for the Caseload Survey

#### How many (COURT TYPE) cases did you open (begin work on) during the reporting period?

- 1. Reports
- 2. All Cases Opened
- 3. Fill in:
  - 1. Date Opened: enter the start and end date of the current reporting period
  - 2. Attorney
  - 3. County
  - 4. Court Type (District or Justice Court, see below for juvenile delinquency and parental representation instructions)
- 4. Run
- 5. Total case count will be at the bottom of the PDF page

| 14 - All Cases O | pened                   |                    |              |                                  |              |                    |
|------------------|-------------------------|--------------------|--------------|----------------------------------|--------------|--------------------|
| Case Type        |                         | $\bigtriangledown$ | Note Search: |                                  | Gender:      | $\bigtriangledown$ |
| Date Opened:     | 07/01/2020 📋 12/31/2020 |                    | County:      | Salt Lake 🗢                      | Ethnicity:   | $\bigtriangledown$ |
| Attorney:        | Howitt, Leslie          | $\bigtriangledown$ | Flag         | $\bigtriangledown$               | Export Type: | PDF 🗢              |
| Current Status:  |                         | $\bigtriangledown$ | Court Type:  | Justice Court $\bigtriangledown$ |              |                    |

NOTE: Since juvenile delinquency and parental defense are frequently run out of the same courts with the same judges, the following instructions will work better for those case counts:

- 1. Follow all directions above except:
- 2. Leave Court Type blank and instead multi-select all relevant case types for the court type
  - i. Click the arrow next to case type, click "Switch" or "Multi-Select"

| Case Type           |     | $\bigtriangledown$             | 1  |
|---------------------|-----|--------------------------------|----|
| Date Opened:        |     | Switch                         | ¢  |
| Attorney:           | Al  | Appeals - Level 1              | F  |
| Current Status:     | A2  | Appeals - Level 2              | ¢  |
|                     | APP | Appeal                         |    |
|                     | BEC | Status Offenses<br>(ARY/CHINS) |    |
| port Name           | CCV | Community Corrections          |    |
| ctive Case List wit |     | Violation /ith                 | Fu |
| I Cases Appointed   | CHI | Child Rep Dependency           |    |

ii. Click all relevant case types for the court you're running the report on (juvenile delinquency or parental defense). They will highlight in blue.

| 14 - All Cases Opened |                                           |                              |        |     |                    |   |                |  |  |
|-----------------------|-------------------------------------------|------------------------------|--------|-----|--------------------|---|----------------|--|--|
| Case Type             |                                           |                              |        |     | $\bigtriangledown$ |   | Note Se        |  |  |
| Date Opened:          |                                           | ОК                           | Cancel | All | Clea               | r | Switch hty:    |  |  |
| Attorney:             | INF                                       | Infrac                       | tion   | •   | Flag               |   |                |  |  |
| Current Status:       | JPV                                       | Juvenile Probation Violation |        |     |                    |   | Court T        |  |  |
|                       | JVL                                       | Juvenile                     |        |     |                    |   |                |  |  |
|                       | MIS                                       | Misdemeanor                  |        |     |                    |   |                |  |  |
| Report Name           | Report Name NON Non Charge Representation |                              |        |     |                    |   |                |  |  |
| Active Case List wit  | OTR                                       | Other                        |        |     |                    |   | /ith Future Ev |  |  |
| All Cases Appointed   | OIN                                       | other                        |        |     |                    | - | ed             |  |  |

#### iii. Click "ok"

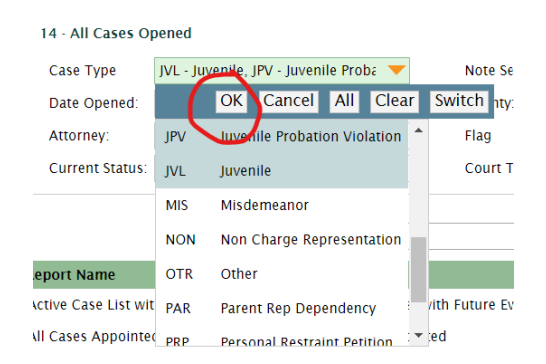

- 3. Run
- 4. Total case count will be at the bottom of the PDF page

| 14 - All Cases Opened |                                      |                    |              |           |                    |              |       |                    |  |
|-----------------------|--------------------------------------|--------------------|--------------|-----------|--------------------|--------------|-------|--------------------|--|
| Case Type             | JVL - Juvenile, JPV - Juvenile Proba | $\bigtriangledown$ | Note Search: |           |                    | Gender:      |       | $\bigtriangledown$ |  |
| Date Opened:          | 07/01/2020 📋 12/31/2020              |                    | County:      | Salt Lake | $\bigtriangledown$ | Ethnicity:   |       | $\bigtriangledown$ |  |
| Attorney:             | Howitt, Leslie                       | $\bigtriangledown$ | Flag         |           | $\bigtriangledown$ | Export Type: | PDF 🗢 |                    |  |
| Current Status:       |                                      | $\bigtriangledown$ | Court Type:  |           | $\bigtriangledown$ |              |       |                    |  |

# How many (COURT TYPE) cases did you have open during this reporting period that were opened in a previous reporting period?

You will need to run two reports to answer this question and then sum the cases from those two reports. I apologize for this; we're working with defenderData to condense this into one report.

Report 1: All cases opened in a previous reporting period and still open

- 1. Reports
- 2. Cases by Attorney
- 3. Fill in:

- a. Date Opened: enter the end date of the *previous* reporting period
- b. Attorney
- c. County
- d. Court Type (see directions below for juvenile delinquency and parental defense)
- e. Current Status: enter "Open/Active"
- 4. Run
- 5. Total case count will be at the bottom of the PDF page

| 24 - Cases By Attorney |                |                    |                                |                        |                 |               |  |  |
|------------------------|----------------|--------------------|--------------------------------|------------------------|-----------------|---------------|--|--|
| Attorney:              | Howitt, Leslie | $\bigtriangledown$ | (Includes Case Team Attorneys) |                        | Current Status: | Open/Active 🗢 |  |  |
| Case Type:             |                | $\bigtriangledown$ | County: Salt La                | ake $\bigtriangledown$ | Export Type:    | PDF 🔝         |  |  |
| Date Opened:           | 06/30/2020 📺   | $\bigtriangledown$ | Flag                           | $\bigtriangledown$     |                 |               |  |  |
| Date Closed:           | r (* 1         | $\bigtriangledown$ | Court Type: Justice            | e Court 🛛 🗢            |                 |               |  |  |

Report 2: All cases opened in a previous reporting period and closed during the current reporting period

In the same reporting screen, clear "Open/Active" from Current Status, leaving it blank. Add Date Closed as the starting and ending dates of the current reporting period. If starting from scratch, use the following instructions:

- 1. Reports
- 2. Cases by Attorney
- 3. Fill in:
  - a. Date Opened: enter the end date of the *previous* reporting period
  - b. Date Closed: enter the start and end date of the current reporting period
  - c. Attorney
  - d. County
  - a. Court Type- (see directions below for juvenile delinquency and parental defense)
  - e.
- 4. Run
- 5. Total cases will be at the bottom of the PDF page

24 - Cases By Attorney

| Attorney:    | Howitt, Leslie 🗢            | (Includes Case Team Atto | orneys)                            | Current Status: | $\bigtriangledown$ |
|--------------|-----------------------------|--------------------------|------------------------------------|-----------------|--------------------|
| Case Type:   | $\bigtriangledown$          | County:                  | Salt Lake 🛛 🗢                      | Export Type:    | PDF 🗢              |
| Date Opened: | 06/30/2020 🗂 🗢              | Flag                     | $\bigtriangledown$                 |                 |                    |
| Date Closed: | 07/01/2020 📋 12/31/2020 🗂 🗢 | Court Type:              | Justice Court $- \bigtriangledown$ |                 |                    |

Sum the total cases from Report 1 and Report 2 and enter it into the Caseload Survey.

NOTE: Since juvenile delinquency and parental defense are frequently run out of the same courts with the same judges, the following instructions will work better for those case counts:

- 1. Follow all directions above except:
- 2. Leave Court Type blank and instead multi-select all relevant case types for the court type
  - i. Click the arrow next to case type, click "Switch" or "Multi-Select"

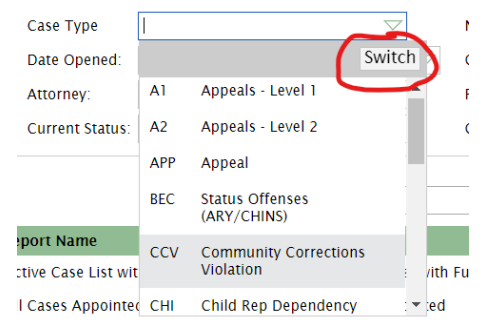

ii. Click all relevant case types for the court you're running the report on (juvenile delinquency or parental defense). They will highlight in blue.

| 14 - All Cases Opened |     |                              |        |     |                    |      |                |  |  |
|-----------------------|-----|------------------------------|--------|-----|--------------------|------|----------------|--|--|
| Case Type             |     |                              |        |     | $\bigtriangledown$ |      | Note Se        |  |  |
| Date Opened:          |     | OK                           | Cancel | All | Clea               | r    | Switch hty:    |  |  |
| Attorney:             | INF | Infra                        | tion   |     | *                  | Flag |                |  |  |
| Current Status:       | JPV | Juvenile Probation Violation |        |     |                    |      | Court T        |  |  |
|                       | JVL | Juvenile                     |        |     |                    |      |                |  |  |
|                       | MIS | Misdemeanor                  |        |     |                    |      |                |  |  |
| Report Name           | NON | N Non Charge Representation  |        |     |                    |      |                |  |  |
| Active Case List wit  | OTR |                              |        |     |                    |      | /ith Future Ev |  |  |
| All Cases Appointed   |     |                              |        |     |                    | -    | ed             |  |  |

### iii. Click "ok"

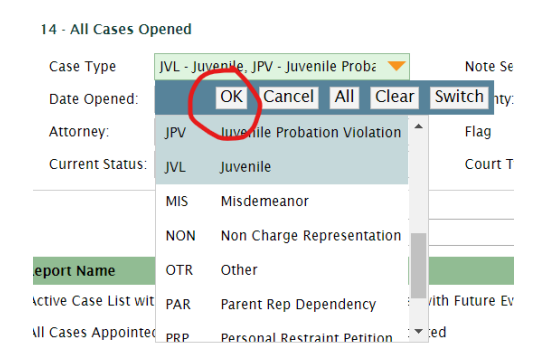

- 3. Run
- 4. Total case count will be at the bottom of the PDF page